## FALL 2017 BENTLEY UNIVERSITY OPEN HOUSE

## **Student Research Project**

## **SET UP YOUR SMARTPHONE**

**Set up your smartphone to receive signals** from several beacons placed around campus. As you approach a beacon, your phone will receive a link to a webpage with information about events happening near you. Tap the link to view each page.

Follow the configuration steps for iPhone or Android below, depending on your smartphone.

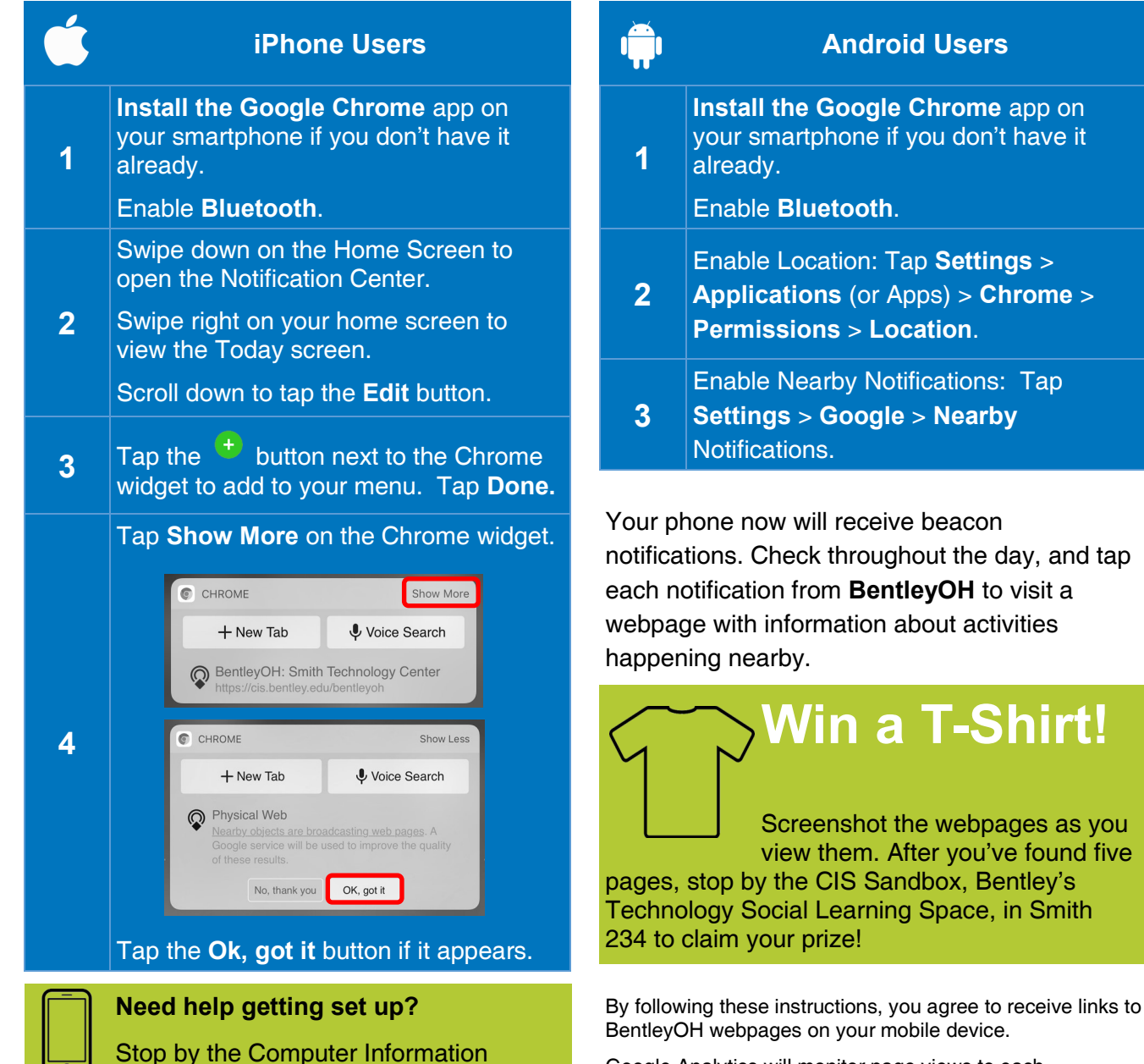

Google Analytics will monitor page views to each BentleyOH webpage.

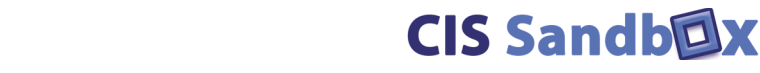

**BENTLEY** UNIVERSITY

visit cissandbox.com for instructions.

Systems (CIS) Sandbox in Smith 234, or